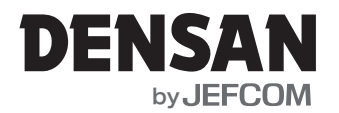

# みるサーチ CMS-2240A

取扱説明書

このたびは「デンサン みるサーチ CMS-2240A」をお買上げいただきありがとうございました。

# ■■ ご使用にあたって ■

本製品は、地中配管の管路内点検や通線管路内の点検などに利用するカメラ付き通線器具です。 ご使用前に必ずこの取扱説明書をお読みになり指示に従って正しく使用してください。 お読みになった取扱説明書はお使いになる方がいつでも見れる所に保管してください。

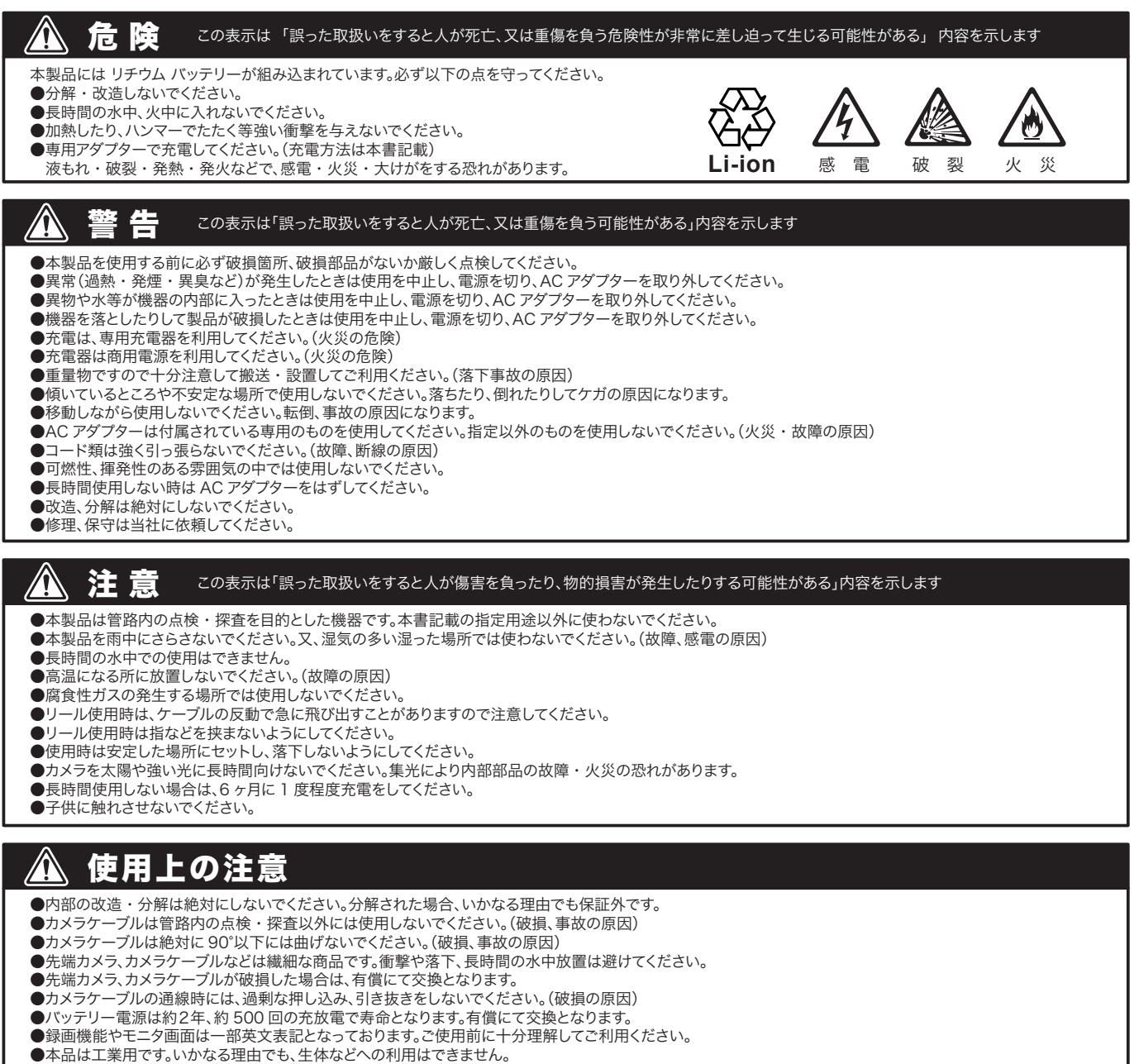

- 電池を入れる方向は十分確認してから指定の電池を挿入してください。
- ●電池を八れる方向は十分確認してから指定の電池 ●法律に抵触する使用は絶対にしないでください。

一本件に認施する使用は応知にしないてください。

⚠️ ※上記の注意を怠った破損・故障は保証外となり、交換・修理は有償となります。

- 1 -

# ご購入後の確認Ⅰ

ご購入後、必ず内容品(構成品)を下記の「セット内容・各部名称」に従って確認してください。 リモコン電池は動作確認用です。 また画像処理用パソコン、外部メモリ、USBケーブル、AVコード等は付属されておりません。

# ■ セット内容・各部名称 ■

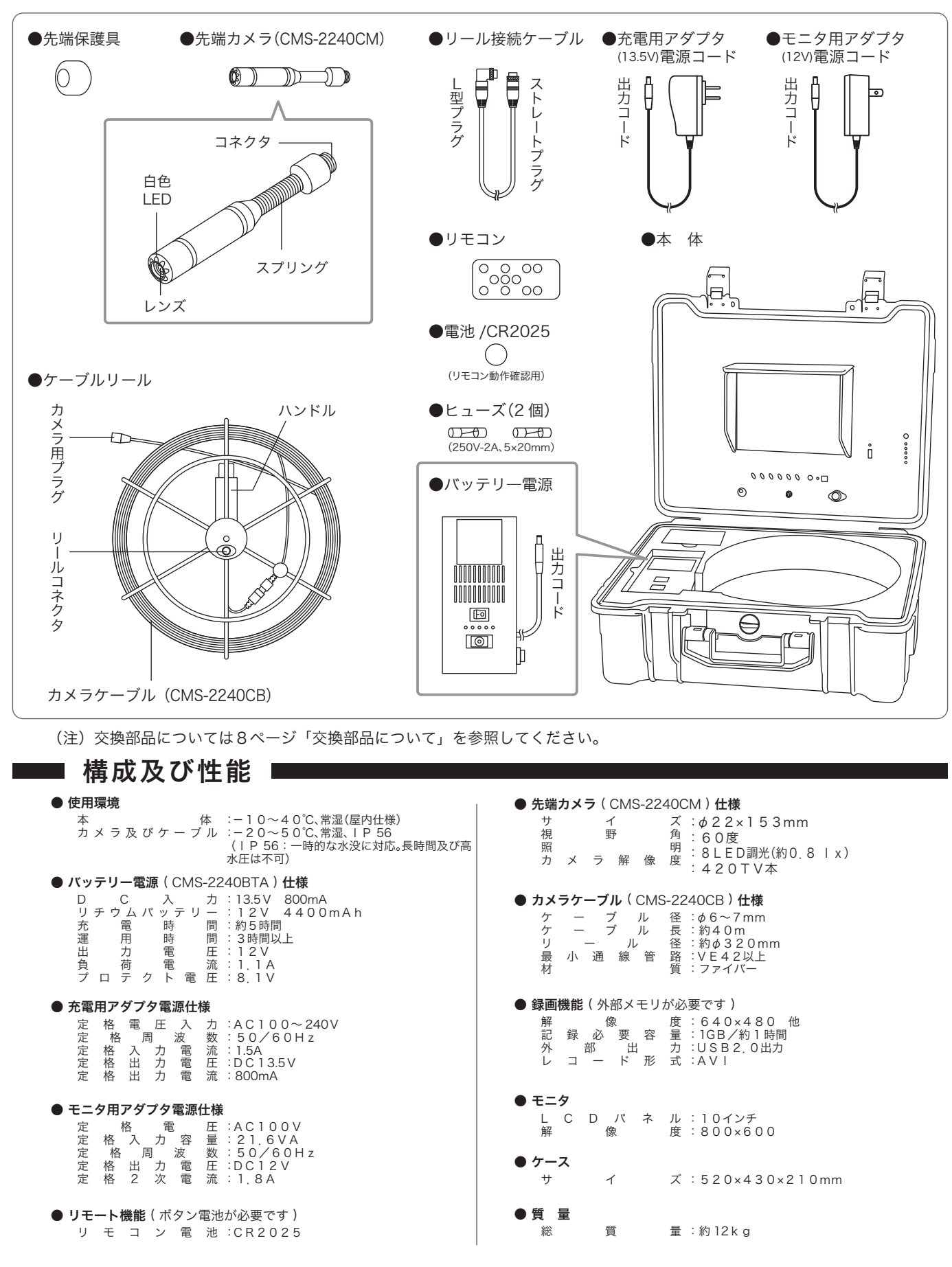

- 2 -

# ■■ 準 備

#### 1. ヒューズの取付け

まず使用する前に「バッテリー電源」に、付属のヒューズを取付けてください。1つは予備です。(図-1参照)

#### 2. 充電について

バッテリー電源の「ON/OFF」スイッチをOFF(○ポジション)にした状態で「充電用アダプタ電源コード」をパッテリー電源へ接続し、その後AC コンセントに接続して電源を供給します。(図-1参照) 充電中は赤色LEDが点灯し、充電が完了すると緑色LEDが点灯しま す。充雷時間は、約5時間以上です。

ラックしもいりになっているいの人工です。 運用しながらの充電は可能ですが、時間がかかります。また、100%の 充電はできません。

#### 3. AC電源使用について

「モニタ用アダプタ電源コード」を使用します。出力コードを本体パネルの「DC 12V IN」に接続後、コンセントへ差し、AC100Vを供給します。(図-2参照)

#### 4. バッテリー電源使用について

使用時間に制限があります。(約3~4時間)

環境によって多少使用時間が変わります。

「バッテリー電源」の出力コードを、本体パネルの「DC 12V IN」に接続します。(図 -3 参照)

バッテリーの残容量は、「バッテリーレベル」で確認できます。

#### ⚠ 注 意

電源を入れたままでの着脱(各ケーブルコネクタの着脱、先端カ メラの着脱)は、絶対におやめください。製品の故障の原因とな ります。必ず電源を切ってから着脱してください。 本製品はDC12Vで動作します。専用のアダプタ電源コード、 又はバッテリー電源で使用してください。それ以外で使用する と故障します。各供給電源コードは、絶対に加工しないでください。

# 5. カメラケーブルの接続について

#### a. カメラを装着

「カメラケーブル」の「カメラ用プラグ」に「先端カメラ」を装着します。(図 -4 参照)

#### b. 本体パネルとの接続

ケーブルリールのリールコネクタと本体パネルの「CAM」ソケットを 「リール接続ケーブル」で接続します。 「リール接続ケーブル」のストレートプラグ側を本体の「CAM」ソケット に接続します。L型プラグ側をリールコネクタに接続します。

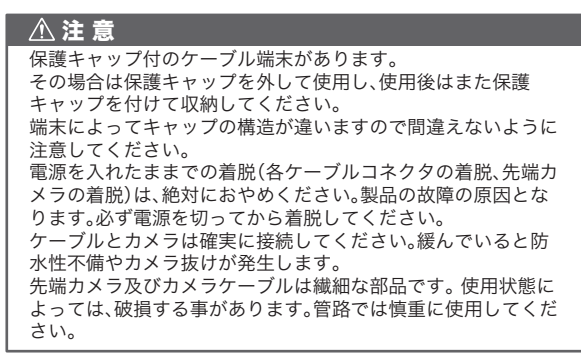

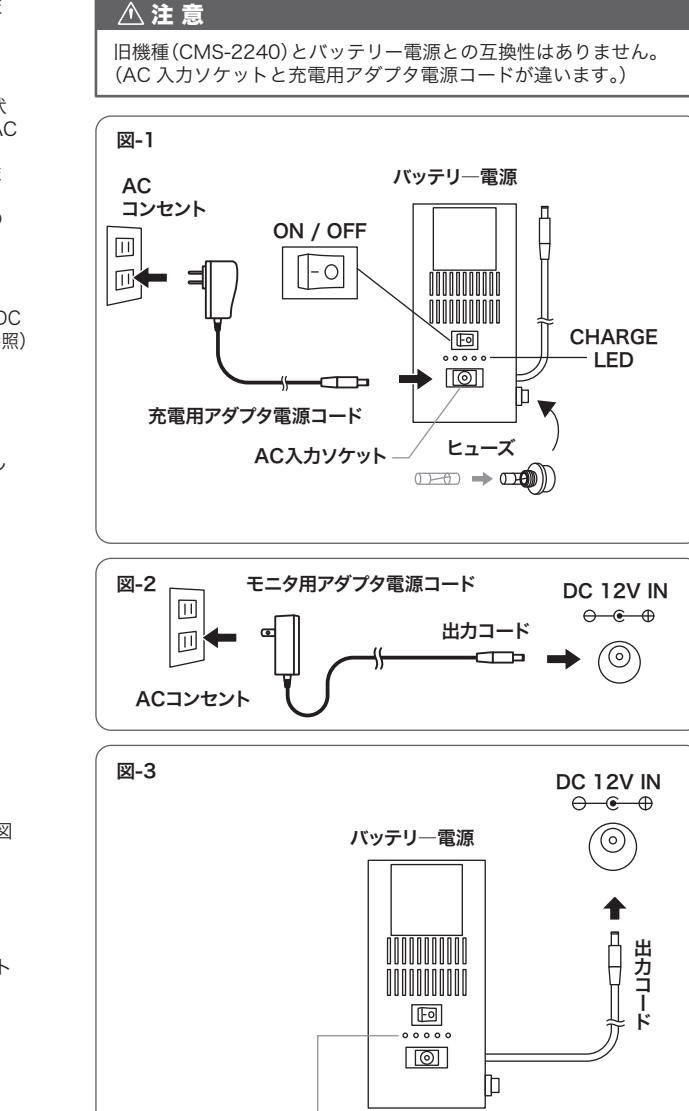

バッテリーレベル フル充電容量時はLED全点灯各LEDは25%分割で表示 ┌─BATTERY LEVEL ┐ CHARGE

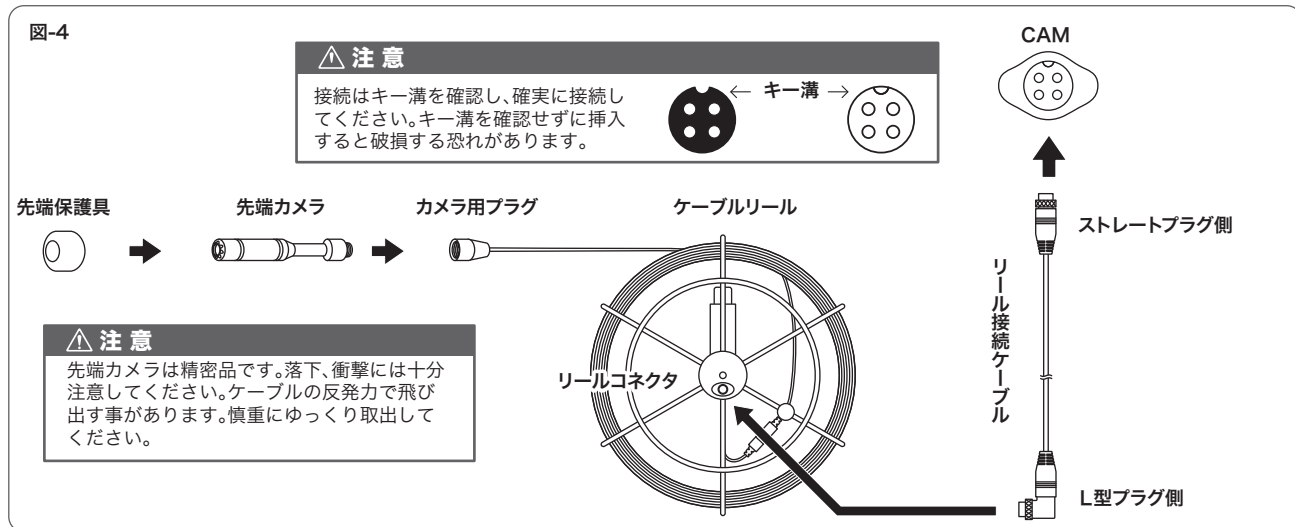

# 使用方法1(使用の流れ)

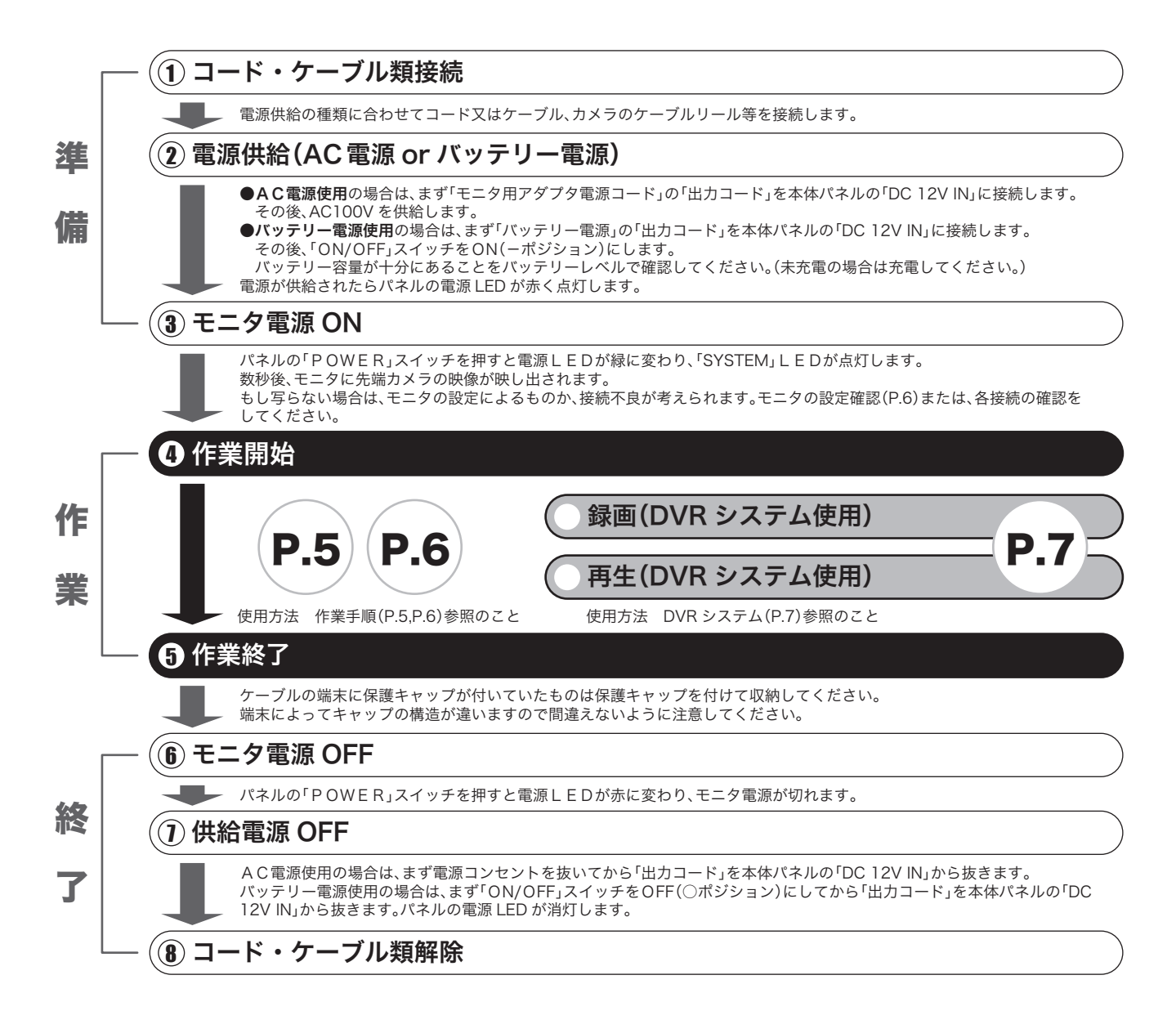

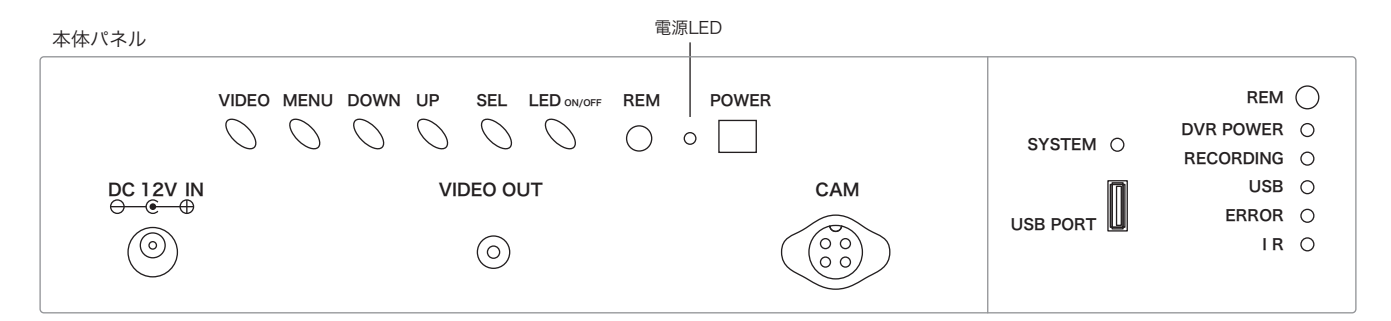

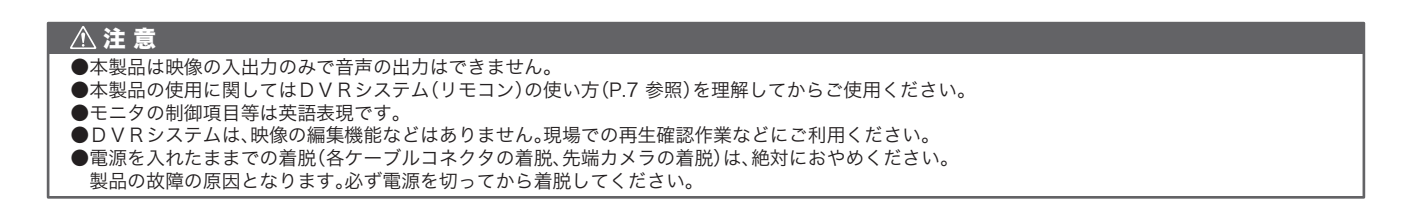

#### \_ 4 \_

# ■ 使用方法 2(作業)

#### 1. カメラケーブル繰り出し

下図のようにハンドルの上にあるフックにひっかけてカメラケーブルの先端をリールの外側に出します。 片方の手でハンドルをにぎり、もう片方の手でカメラケーブルをにぎって繰り出します。 ケーブルの反発力で飛び出す事があります。慎重にゆっくり繰り出してください。

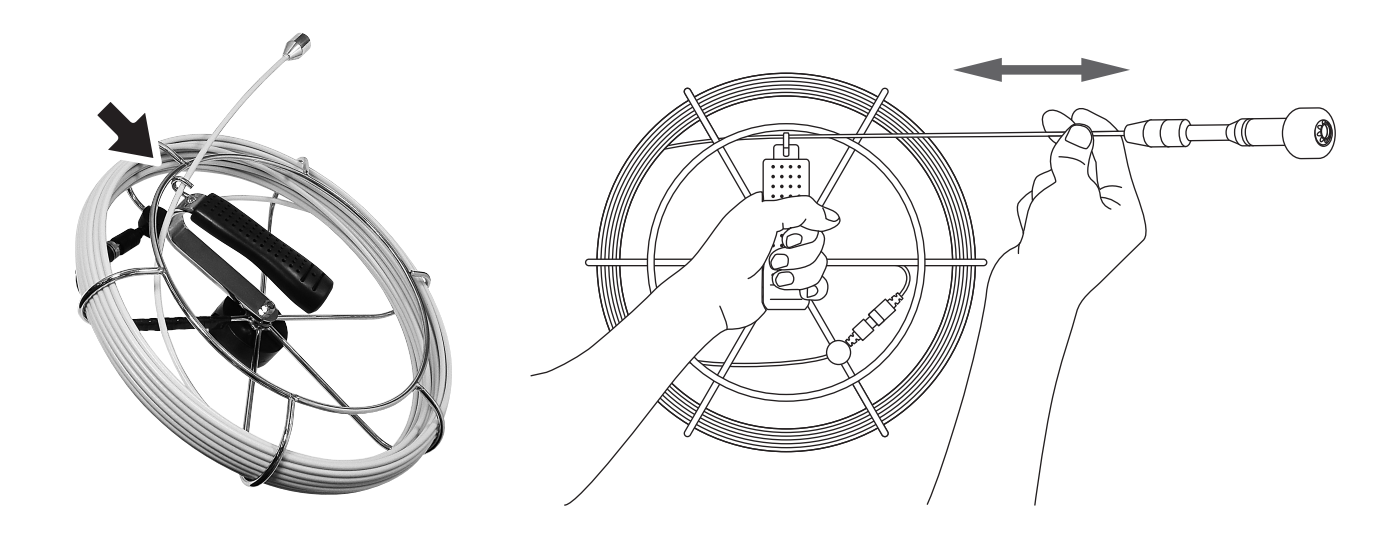

# 2. 管路内点検について

管路内点検では、先端カメラに保護キャップを取付けて作

業してください。 カメラケーブルには長さの目安に 1m毎にマーク(5m毎

に長さ)が表示されています。

また、管路の適用径は φ45mm 以上です。

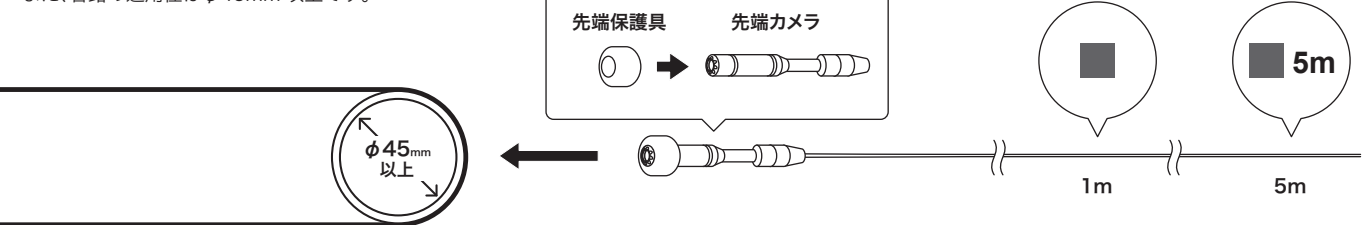

#### 3. LED照明のON/OFF

先端カメラには、8個のLEDがあります。 本体パネルの「**LED のN/OFF」**スイッチを押す事により、LED が点灯(ON)/消灯(OFF)します。 明るさのパランス調整については、「7. モニタの調整・LED の明るさ調 整」(P.6)参照のこと

#### 4. 外部出力

付属のモニタではなく、外部のモニタに接続することができます。 パネルの「VIDEO OUT」のビデオ出力端子に外部のプラグを差してご利 用ください。

NTSC 出力:1Vp-p 75Ω

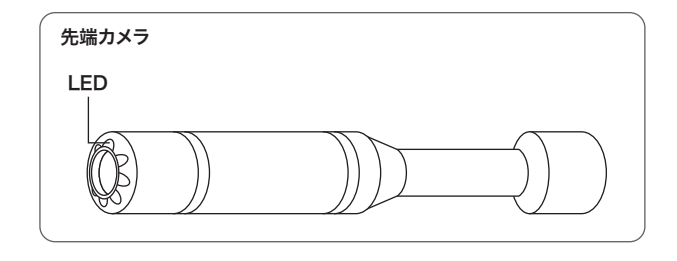

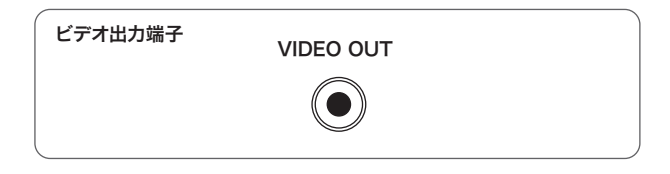

# ▲ 使用上の注意 ●該当管路によっては障害物などがある場合があります。無理な押し込み・引張衝撃はケーブルや先端カメラを破損させますのでお止めください。 ●該当管路に水たまり(雨水等)がある場合は長時間の浸水は避けてください。 ●該当管路の適用径は ∮ 45mm 以上です。これ以下の管路へのご使用はお止めください。 ●カメラケーブルの無理な使用はお止めください。 ・最大引張荷重:2.0kN ・最少曲げ半径:200mm ●カメラケーブルは絶対に 90°以下には曲げないでください。

— 5 —

# ■ 使用方法 3(モニタの調整)

#### 1. ビデオチャンネル切替

パネルの「VIDEO」スイッチを押すことで、ビデオ1とビデオ2を切り替 えます。 ビデオ1:カメラ映像 ビデオ2:カメラ映像・DVR(録画機能)トップメニュー画面

ビデオ切替はオート (AUTO)になっており、カメラ映像はどちらでもモニタできますが、DVR (録画機能)を使用する場合、モニタをビデオ 2 にしてください。

# 2. モニタの調整・LEDの明るさ調整

モニタは使用者が使いやすいようにカスタマイズできます。 (出荷時に設定されているので基本的には調整の必要はありません) 画面が点いている状態で「MENU」ボタンを押します。 しばらく何もボタンを押さないでおくか、再度「MENU」ボタンを押すと 表示は消えます。

「SEL」ボタンで項目の選択、「UP」「DOWN」でレベルの増減ができます。

| ΒR  | IGH   | Т | :LCDモニタの明るさを調整する機能 |
|-----|-------|---|--------------------|
| CON | ITRAS | т | :映像のコントラストを調整する機能  |

- C O L O R : 映像のカラー調整機能(色の強弱を調整する)
- **S H A R P**:映像の鋭さを調整する機能
- H
   U
   E: 色合い調整をする機能
- LED BRIGHT: 先端カメラのLEDの明るさバランス調整 (LEDの輝度を直接調整するものではありません)

# 3. モニターフードについて

モニターフードの固定は 2 種類ありますので場合によって使い分けてく ださい。

- ・直射日光など明るい場所で使用する場合はコの字形に 組み立ててください。(右図 -A)
- ・適当な暗さでモニターが見やすい場合はフードを広げてく
- ださい。磁石で固定できます。( 右図 -B)

# 4. CCD特有の現象

#### 1. スミア

強いスポット光など高輝度のものを被写体にした時、画面に帯状の縦 線や画乱れが発生することがあります。

#### 2. 折り返しひずみ(モアレ)

細かい線や縞模様などを被写体にした時ギザギザのちらつきが見える ことがあります。

# 5. モニタ使用に関して

LCDモニタは、直射日光で長時間放置されるとLCDが焼きつきます。 従って直射日光で使用する場合は、日差しなどで保護してください。

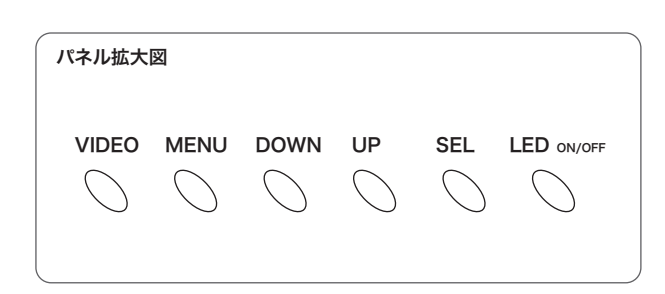

| モニタ調整画面    |    |  |  |  |  |  |
|------------|----|--|--|--|--|--|
| PICTURE    |    |  |  |  |  |  |
| BRIGHT     | 50 |  |  |  |  |  |
| CONTRAST   | 50 |  |  |  |  |  |
| COLOR      | 50 |  |  |  |  |  |
| SHARP      | 50 |  |  |  |  |  |
| HUE        | 50 |  |  |  |  |  |
| LED BRIGHT | 50 |  |  |  |  |  |
|            |    |  |  |  |  |  |

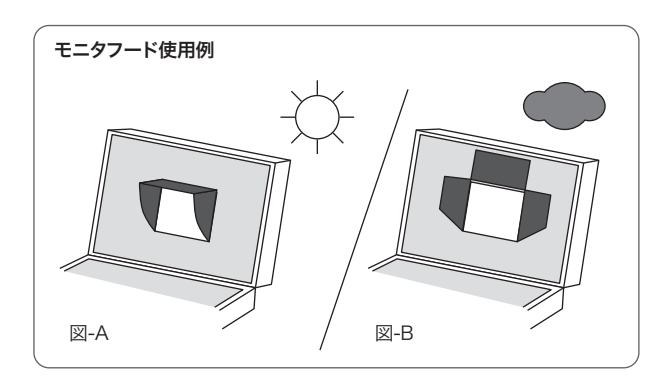

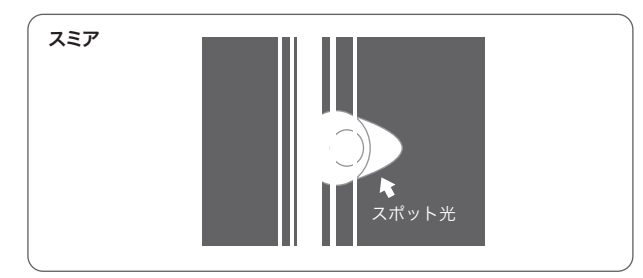

#### ⚠ 注 意

システムの操作にはリモコンを使用します。 はじめてご利用になる場合は、裏面の挟んである絶縁シートを はずしてご利用ください。また、付属の電池(CR2025)は動作確 認用です。ご使用の際は新しい電池をご用意ください。

# 1. DVRシステム使用の流れ

録画機能を使うには USB メモリをご用意ください。 解像度や映像信号等も設定変更できます。 初期設定では 1GB の USB メモリで約 1 時間の録画が可能です。 メモリの容量に合わせて設定変更してください。

# • ビデオチャンネル切替

パネルの「VIDEO」スイッチを押し、「VIDEO 2」に切り替えます。

# 🕑 DVR システム電源 ON

リモコンの POWER ボタン(�)を押します。(パネル右側の赤 外線受光部「REM」に向けて押してください。) パネルの「DVR POWER」ランプが点灯し、DVR システムの トップメニュー画面が表示されます。

# 🚯 USB メモリ接続

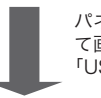

パネルの「USB PORT」に USB メモリを差します。しばらくし て画面に「USB CONNECTED!」の表示が出て、パネルの 「USB」ランプが点灯します。

# ●録画 トップメニュ

トップメニュー画面の「Record Video」を選択します。 画面がカメラ映像に切替り、リモコンの「REC」ボタンを押す と録画を始めます。 「RECORDING」ランプが点灯し、録画時間の表示が出ます。 止めるにはもう一度「REC」ボタンを押します。

# **日**再生

トップメニュー画面の「Play Video」を選択し、再生したい データを選択し再生します。

▲ 注意 トップメニュー画面に戻るには、リモコンの「STOP」 ボタンを数回押してください。

# 🚯 USB メモリ取外し

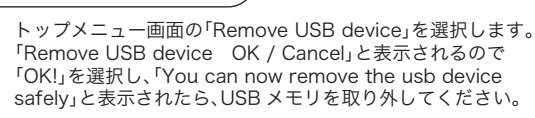

\_ 7 \_

# DVR システム電源 OFF

リモコンの電源スイッチ(Ů)を押します。

# 2. 各種設定

トップメニュー画面の「System Setting」を選択すると各種設定の変更がで きます。 用途に合わせて設定変更してください。

詳しくは「DVR システム 説明書」(P.9 ~)をご参照ください。

リモコン

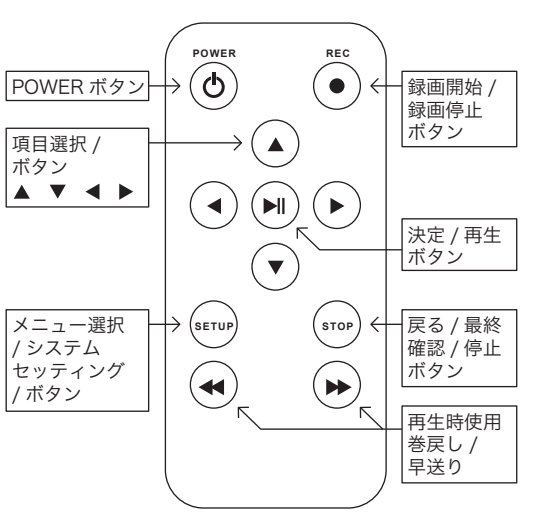

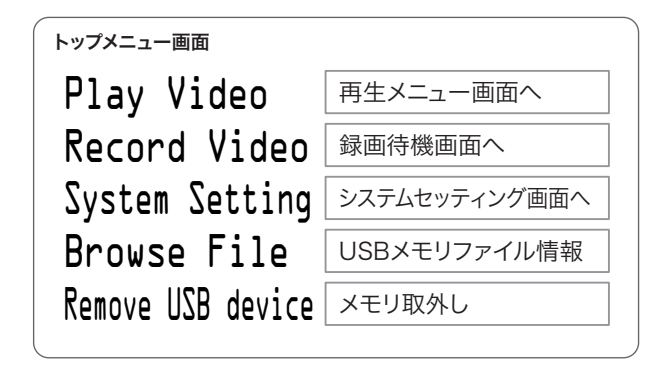

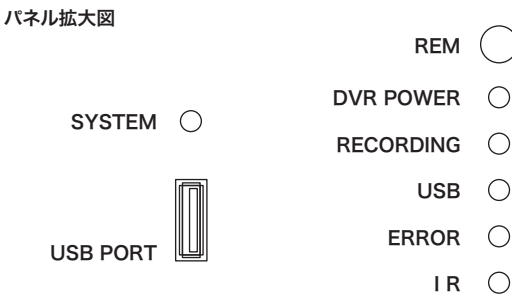

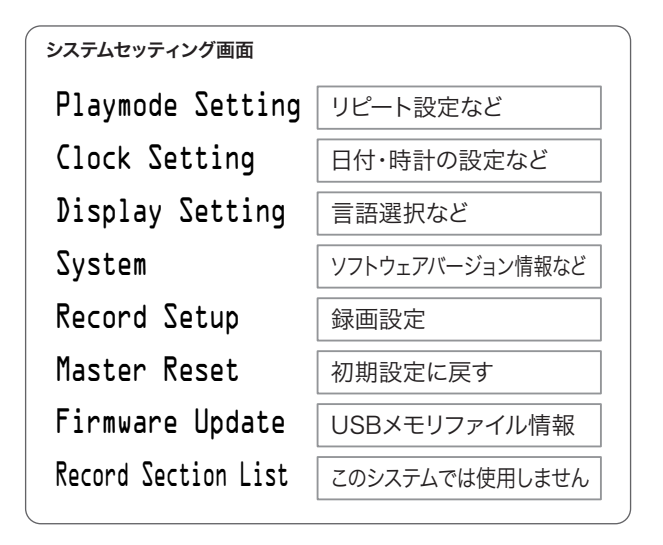

# ■ メンテナンスに関して |

●使用後はUSBメモリを外し、データはパソコン等に保管してください。

- ●カメラ、ケーブル等の先端に保護キャップがついてる場合、適合する保護キャップを取付けて保管してください。
- ●カメラケーブルはリールに収納してください。
- ●先端カメラ、ケーブル等が汚れている場合は清掃してください。
- 特にケーブルは柔らかい布で汚れや水分を拭取ってください。 ●保存温度は-20~50°C以内で保存してください。
- ●カメラ部に結露などしないように、乾燥剤などを入れて保存してください。
- ●バッテリー電源には寿命があります。約2年、約500回の充電で交換してください。(下記「交換部品について」「バッテリーの廃棄について」参照)

# ■■ 交換部品について ■■

交換部品として下記の部品があります。必要な時は、有償にて交換となります。販売店または当社にご相談ください。

- ・カメラケーブル ····· CMS-2240CB
- ・先端カメラ
- ····· CMS-2240CM ・バッテリー電源(約2年毎に交換してください。) ・・・・・ CMS-2240BTA
- ・ヒューズ: 250V-2A、5×20mm(ユーザーにてご用意ください。)

# ■■ バッテリーの廃棄について ■

●内部に使用されているバッテリーは交換時に販売店または当社に返却してください。 ●お客様が廃棄される場合は、別途規制されている方法にて処分してください。

# 修理について

本製品は基本的には部品交換修理対応(有償)となります。 先端カメラ、カメラケーブルなど部品修理できない場合があります。 修理には2~3ヶ月必要になる場合があります。

# 保証について ■

保証期間:購入日より1年間(ただし保証期間内でも次の場合は保証できません)

- ●火災・地震・水害・落雷、その他の天災地変
- ●取扱説明書によらない不適切な取扱い、使用上の誤り、保管方法が原因で生じた故障、異常電圧による故障
- ●分解・改造での破損
- ●お買い上げ後の持ち運びや輸送の間に、落下させるなど異常な衝撃が加わって生じた故障
- ●その他当社の責任とみなされない故障
- ●お買上げ年月日の証明できる伝票等のない場合
- ●カメラケーブルに関しては、使用中の破損は保証外です。
- ●一度でも管路探索等に使用した製品の返却・交換はできません。
- ●破損・置き忘れ等、使用時に発生した故障
- ●長時間の浸水における先端カメラの故障
- ●先端カメラの保護具などの消耗品に関する破損・キズなど
- ●バッテリーなどの消耗品
- ●制限値以上の無理な使用に伴うカメラケーブルの破断・破損
- ●本製品の運用における「事故」「録画データ消失」「管路破壊」「その他使用に伴う事故」など製品本体の不具合事項 以外は如何なる理由があっても保証外です。またその発生工事費用等に関しては、一切適用範囲外です。

A ※上記に該当する場合と保証期間を過ぎているものは有償修理となります。

# みるサーチ CMS-2240A

# DVRシステム 説明書

# 1. DVRシステム使用の流れ

DVR システムとは本器の録画・再生機能のことです。 モニタ画面を見ながら、リモコンで操作します。 モニタが「VIDEO 2」になっている状態で、リモコンの「POWER」ボタンを押すことでDVRシステムが起動します。

録画機能を使うには別途市販されている USB メモリをご用意ください。 解像度や映像信号等も設定変更できます。 初期設定では 1GB の USB メモリで約 1 時間の録画が可能です。 メモリの容量に合わせて設定変更してください。

#### ⚠ 注 意

システムの操作にはリモコンを使用します。 はじめてご利用になる場合は、裏面に挟んである絶縁シートをはずしてご利用ください。 また、付属の電池(CR2025)は動作確認用です。ご使用の際は新しい電池をご用意ください。

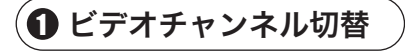

パネルの「VIDEO」スイッチを押し、「VIDEO 2」に切り替えます。

# 🕑 DVR システム電源 ON

リモコンの POWER ボタン(�)を押します。(パネル右側の赤 外線受光部「REM」に向けて押してください。) パネルの「DVR POWER」ランプが点灯し、DVR システムの トップメニュー画面が表示されます。

# 🚯 USB メモリ接続

パネルの「USB PORT」に USB メモリを差します。しばらくし て画面に「USB CONNECTED!」の表示が出て、パネルの 「USB」ランプが点灯します。

# ④録画

トップメニュー画面の「Record Video」を選択します。 画面がカメラ映像に切替り、リモコンの「REC」ボタンを押す と録画を始めます。 「RECORDING」ランプが点灯し、録画時間の表示が出ます。 止めるにはもう一度「REC」ボタンを押します。

# **⑤**再生

トップメニュー画面の「Play Video」を選択し、再生したい データを選択し再生します。

<u>∧ 注 意</u> トップメニュー画面に戻るには、リモコンの「STOP」 ボタンを数回押してください。

# () USB メモリ取外し トップメニュー画面の「Remo

トップメニュー画面の「Remove USB device」を選択します。 「Remove USB device OK / Cancel」と表示されるので 「OK!」を選択し、「You can now remove the usb device safely」と表示されたら、USB メモリを取り外してください。

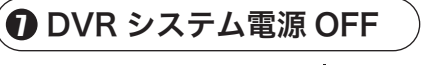

リモコンの電源スイッチ(Ů)を押します。

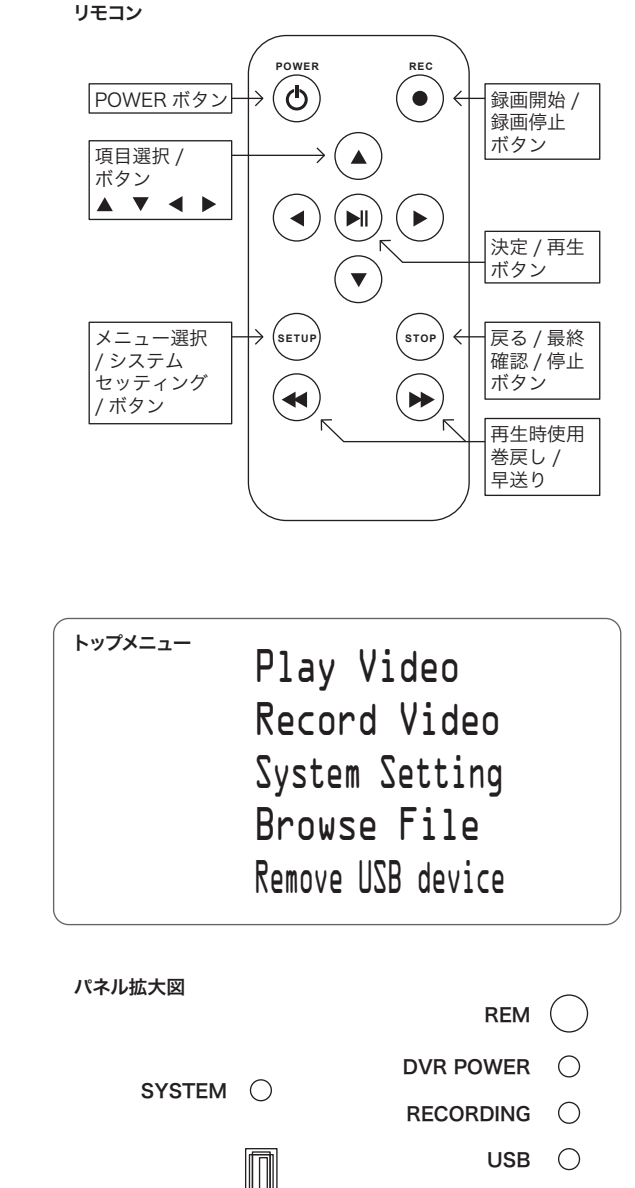

ERROR

IR ()

 $\bigcirc$ 

USB PORT

# 2. 使用方法

# トップメニュー画面Play Video再生メニュー画面へRecord Video録画待機画面へSystem Settingシステムセッティング画面へBrowse FileUSBメモリファイル情報Remove USB deviceメモリ取外し

# 2-1. Play Video (再生) 機能

「USBメモリ」内に保存された画像を再生するメニューです。

本器で録画された「USBメモリ」をパネルの「USB PORT」に接続します。

しばらくして画面に「USB CONNECTED!」の表示が出て、パネルの「USB」ランプが点灯したら準備完了です。

「Play Video」を選択し、RECファイルを再生できます。

▲▼キーや早送り ▶ キーなどを利用して映像のフォワード⇔バックを設定 して動作させてください。 ▲▼キー等は、押下している時には連続してフォワード⇔バックしますので、 時刻データ(映像の中)を見ながら使用してください。

\*\*\*\*\* SETUPボタン \*\*\*\*\*

再生中に SETUP ボタンを押すと <Display Ratio> と<System Set UP>機能選択ができます。 Display Ratio →<Full Screen>、<Original Ratio>、<16:9>、<4:3>の選択ができます。 本器は<Full Screen>に設定されてます。

# 2-2. Record Video (録画) 機能

別途用意した「USBメモリ」に画像を録画するメニューです。

本器で録画された「USBメモリ」をパネルの「USB PORT」に接続します。

しばらくして画面に「USB CONNECTED!」の表示が出て、パネルの「USB」ランプが点灯した ら準備完了です。

「Record Video」を選択すると、一旦カメラ映像になり、録画待機状態になります。 リモコンの「REC」ボタンを押すと録画を始めます。

画面がカメラ映像に切替り、「RECORDING」ランプが点灯し、録画時間の表示が出ます。 止めるにはもう一度「REC」ボタンを押します。

System Setting 機能の<Record setup>で、解像度などを設定してください。 <Resolution>などを変更すると、記録容量が変わりますので注意してください。

\*\*\*\*\* 外部メモリに関して \*\*\*\*\*

外部メモリは一般の1GBのUSBメモリで約1時間の録画ができます。 必要に応じて別途用意してください。

# Play Video Record Video System Setting Browse File Remove USB device

Play Video Record Video System Setting

Browse File Remove USB device

# 2-3. System Setting (設定) 機能

|                                                                                                    |                                                                                                 | シフテルセッティング画面                                                            |                                                           |
|----------------------------------------------------------------------------------------------------|-------------------------------------------------------------------------------------------------|-------------------------------------------------------------------------|-----------------------------------------------------------|
| DVR システムの重要なセットアップ(<br>ナカウは                                                                                                    | System Setting) です。                                                                             |                                                                         |                                                           |
| ▲乂子は、──放設止(初期設止)で9。                                                                                                    |                                                                                                 | Playmode Setting                                                        | リピート設定など                                                  |
| < a > - Play mode Setting<br>(Repeart) (Normal) (Shi)                                                                                                    | (ffle)                                                                                          | Clock Setting                                                           | 日付・時計の設定など                                                |
| の3種類から選択できます。                                                                                                    |                                                                                                 | Display Setting                                                         |                                                           |
| < b > - Clock Setting                                                                                                    |                                                                                                 | System                                                                  | ソフトウェアバージョン情報など                                           |
| <b>(24Hour)</b> 、(12Hour) の選択ができます。                                                                                                    |                                                                                                 | Record Setup                                                            |                                                           |
| (Year)、(Month)、(Day)、(Hour)、(Minute)、(Second)                                                                                                    |                                                                                                 | Master Reset                                                            | <br>初期設定に戻す                                               |
|                                                                                                    |                                                                                                 | Firmware Update                                                         | <br>USBメモリファイル情報                                          |
| < c > -Display Setting<br><language></language>                                                                                                    |                                                                                                 | Record Section List                                                     | このシステムでは使用しません                                            |
| <b>(English)</b> 、(Chinese) の選                                                                                                    | 択ができます。                                                                                         |                                                                         | このシスノムては使用しません                                            |
| <product ver="">····· D<sup>1</sup><br/><free space="">····· 外<br/><used space="">···· 使<br/>&lt; e &gt; -Record Set up<br/><souce>···· (1</souce></used></free></product>                                                                                                    | VR ( 固定です。)<br>部メモリの使用できる容量 M バイト<br>用済み ( 記録済み ) 容量 M バイト<br><b>NTSC )</b> 、(PAL) ・・・・NTSC に設定 |                                                                         | ay Video                                                  |
| Kesolution / The solution / The s | 220240\ (400260\ <b>(640400</b>                                                                 | N (720, 490)                                                            | cord Video                                                |
| 。<br>正<br>[1]<br>[1]<br>[1]<br>[1]<br>[1]<br>[1]<br>[1]<br>[1]<br>[1]<br>[1]                                                                                                    | 320×240)、(480×360)、 <b>( 640×480</b><br>町像分解能、ピクセル値を設定<br>分解の設定は、画質やメモリ容量に大き                    | )、(720×480) Re<br>きく影響します。) Sys                                         | cord Video<br>stem Setting                                |
| <bitrate></bitrate>                                                                                                    | 320×240)、(480×360)、 <b>(640×480</b>                                                             | )、(720×480)<br>きく影響します。)<br>KB/S)、(1800KB/S)、<br>きく影響します。)              | cord Video<br>stem Setting<br>owse File<br>ove USB device |
| <pre></pre>                                                                                                    | 320×240)、(480×360)、 <b>(640×480</b>                                                             | )、(720×480)<br>きく影響します。)<br>KB/S)、(1800KB/S)、<br>きく影響します。)<br>きく影響します。) | cord Video<br>stem Setting<br>owse File<br>ove USB device |
| <pre></pre>                                                                                                    | 320×240)、(480×360)、 <b>(640×480</b>                                                             | )、(720×480)<br>きく影響します。)<br>KB/S)、(1800KB/S)、<br>きく影響します。)<br>きく影響します。) | cord Video<br>stem Setting<br>owse File<br>ove USB device |

器材の各デフォルト値に設定します。 ユーザ設定は変更されますのでご注意ください。 設定をデフォルト値に戻す場合や、録画待機場面や録画画像が乱れる場合に、 選択・実行してください。

# **<**g>**> -Firmware Update** USB外部メモリの情報及びファイル操作

| (Setup)→(Sync-to-Ipod)、(Operation)、(Option) |
|---------------------------------------------|
| (Delete)、(Rename)、(Create)                  |
| フォルダの削除                                     |
| (Create) 機能を利用してフォルダ名称を変更できます。              |
| (Info)、(Cat)、(Copy)、(Paste)                 |
|                                             |

(フォルダ操作は、使用できないコマンドもあります。 別のパソコンなどで、ファイル管理をしてください。)

<music>、<Photo>のフォルダは、使用しません。

#### 2-4. 参照ファイル機能(Browse File)

参照ファイル機能は、記録録画された外部メモリファイルを選択し、再生できます。 USBにメモリが装着されているか確認し、再生機能に移動してモニタができます。 < i Video>のフォルダで、記録されている画像データを確認し、再生できます。

記録画像のファイル名称(例):

「REC 110512134339」 

RECボタンを、ON⇔OFF するごとに、ファイルのフォルダが新しく自動生成されます。 時刻管理での記録ができます。

Play Video Record Video System Setting Browse File

Remove USB device

# 2-5. Remove USB device機能

USBメモリとの接続を切り離します。

「Remove USB device」で「OK!」を選択します。

「You can now remove the usb device safely」と表示されたら、 USB メモリを取り外してください。

Play Video Record Video System Setting Browse File Remove USB device

#### ⚠注意

#### パソコンでのデータ使用について

パソコンの使用環境により、映像データの再生・編集等ができない場合があります。 必要なコーデックがインストールされていないと、パソコンの Media Player で再生できない場合があります。 適切な Media Player 等をインストールしてください。 尚、インストールは信頼性の高いものを使用してください。

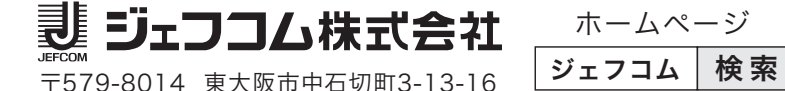

ホームページ